# 3.1.013.003

```
Versão GNFe: 2.0.14.4 <sem alteração>
Versão DLL: 2.0.29 <Valores Unitários com 10 casas decimais>
Versão UDF: <Sem Alteração>
Versão EnterpriseServer: 3.1.0.14 <Sem Alteração>
Versão Scanntech: 1.1.0.0 <correções nos travamentos>
Versão Sincronizador: 1.0.0.1 <Melhorias no Cadastro de Vendedores>
Versão EasyCash: 1.4.019.000
Versão EasyPDV: 3.0.0.7
```

#### IMPORTANTE

Para atualizar um cliente da versão **3.0.136.XXX** para a **versão 3.0.137.XXX** é preciso tomar alguns cuidados antes de executar a atualização:

- 1. Instalar versão 2.5 do firebird : Migrar do Firebird 2.1 para 2.5
- 2. Atualizar as UDFs: alterar a DLL iw\_UDF.dll na pasta UDF do local de instalação do firebird 2.5
- 3. Substituir o EnterpriseServer: deve ser feito antes da atualização, e apos trocar os arquivo é importante executar o novo arquivo para realizar o seu registro.
- 4. Verificar também as alterações contida na versão 3.0.137.008

# **Melhorias**

### Autorizações e logs de Divergências na Entrada de Notas

| _  |                     | .y                            |                                          | ••••• •••                              |                                                |                            | 5.5. 5.5.5.         |                                                                                                    |                  |                                   |                                           |                               | ••••                            |                          |                              |                    | 11 |
|----|---------------------|-------------------------------|------------------------------------------|----------------------------------------|------------------------------------------------|----------------------------|---------------------|----------------------------------------------------------------------------------------------------|------------------|-----------------------------------|-------------------------------------------|-------------------------------|---------------------------------|--------------------------|------------------------------|--------------------|----|
| 79 | ERVILHA STELLA      | D ORO 1                       | 700GR 140                                | 3 0% 0% 6                              | 0 24,000 48                                    | 2400 0,0000                | 0,00 0,0            | 00                                                                                                    | 0,00             | 0,00 48                           | ,2400 2,01                                | 00 123745                     | CONFIG                          | . 02.01.01 FORNECE       | DOR                          |                    | Ľ  |
| 19 | ESTOPA POLIMEN      | TO ALVI                       | LIMP 0150( 110                           | 2 18% 0% 0                             | 50,000 84                                      | 8300 0,0000                | 84,83 0,0           | 00                                                                                                    | 0,00             | 0,00 84                           | ,8300 1,69                                | 66 17201                      | CONFIG                          | . 02.01.01 FORNECE       | DOR                          |                    | h  |
| 99 | 🔞 Comparar          |                               |                                          |                                        |                                                |                            |                     |                                                                                                    |                  |                                   |                                           |                               |                                 |                          | - 🗆                          | ×                  |    |
| 37 | 🧔 Opções 🔻          |                               |                                          | Nota Fiscal                            | l Lançada                                      |                            | 👜 Legenda           |                                                                                                    | 🧿 Opç            | ões 🔻                             |                                           | l l                           | Pedido                          |                          | 👜 Lege                       | nda                |    |
| 20 |                     |                               |                                          |                                        |                                                |                            |                     | P                                                                                                    | edidos           | Recebimento                       |                                           |                               |                                 |                          |                              |                    |    |
| 25 | # 👻 Cód. Fo         | rn 🗸                          | Cód.Barras 👻                             | Cód.Barras<br>Tributado                | Descriç                                        | ão 🛨                       | Qtde. Un. 👻 Qtd     | ^                                                                                                    | X                | ld 👻                              | Cód. Forne                                | cedor 👻                       | Cód. Barras 👻                   | D                        | escrição                     | ^                  |    |
| 15 | 1 123745            | 0                             | 7898902299379                            | 07898902299379                         | ERVILHA STELLA                                 | D ORO 1700GR               | 24,000              | ►                                                                                                    | 5                | 2643118001                        | 7256                                      |                               | 07896506000018                  | LIMPA ALUMINIO N         | /IX 0500ML                   |                    |    |
|    | 2 17201             | 0                             | 7898913579019                            | 07898913579019                         | ESTOPA POLIMEN                                 | ITO ALVILIMP 01            | 50,000              |                                                                                                    |                  | 2643112001                        | 7256                                      |                               | 07896035822280                  | SACO LIXO POK L          | IXO 100L                     |                    |    |
|    | 3 103607            | 0                             | 7891023547299                            | 07891023547299                         | GARRAFA TERMI                                  | CA TERMOLAR M              | 6,000               |                                                                                                    |                  | 2643110001                        | 7256                                      |                               | 07896035822273                  | SACO LIXO POK L          | IXO 50L                      |                    |    |
|    | 4 6910              | 0                             | 5000329002537                            | 05000329002537                         | GIN BEEFEATER                                  | 0750ML                     | 2,000               |                                                                                                    |                  | 2643126001                        | 474                                       |                               | 07892300026452                  | CREME MILHO SI           | VHA 0500G                    | _                  |    |
|    | 5 7256              | 0                             | 7896506000018                            | 07896506000018                         | LIMPA ALUMINIO I                               | /IX 0500ML                 | 24,000              |                                                                                                    | 6                | 2643104001                        | 7735                                      |                               | 00000000000003                  | PILHA RAYOVAC            | MARELINHA GR.                | ANE                |    |
|    | 6 7735              | 0                             | 000000002820                             | 0000000002820                          | PILHA RAYOVAC                                  | AMARELINHA GR              | 48,000              |                                                                                                    | 7                | 2643108001                        | 6851                                      |                               | 07896080200125                  | VELA SAO DOMIN           | GOS 5F 8X 00110              | 3                  |    |
|    | 7 6851              | 0                             | 7896080200125                            | 07896080200125                         | VELA SAO DOMIN                                 | IGOS 5F 8X 0011            | 24,000              |                                                                                                    | 8                | 2643106001                        | 882                                       |                               | 07896090500215                  | VINAGRE BELMO            | NT BRANCO 0750               | DML                |    |
|    | 8 882               | 0                             | 7896090500215                            | 07896090500215                         | VINAGRE BELMO                                  | NT BRANCO 075              | ( 48.000            |                                                                                                    | 3                | 2643120001                        | 103607                                    |                               | 07891023547299                  | GARRAFA TERMIC           | A TERMOLAR M                 | UNE                | 1  |
|    |                     |                               |                                          |                                        |                                                | Confirm                    |                     |                                                                                                    |                  | ×                                 | 03607                                     |                               | 07898905153289                  | ERVILHA BONARE           | LATA 0200G                   |                    |    |
|    |                     |                               |                                          |                                        |                                                |                            |                     |                                                                                                    |                  |                                   | 03607                                     |                               | 07896060401320                  | SABAO EM BARR            | A UFE COCO 020               | 00G                |    |
|    |                     |                               |                                          |                                        |                                                | Exis                       | tem Produtos na N   | ota Fis                                                                                                    | cal que ni       | io foram                          | 03607                                     |                               | 07898211490016                  | ESTOPA POLIMEN           | ITO LIMPI BRILHA             | A 01               |    |
|    |                     |                               |                                          |                                        |                                                | con                        | nparados, deseja co | ntinua                                                                                                    | Irr              |                                   | 910                                       |                               | 05000329002537                  | GIN BEEFEATER            | 0750ML                       |                    |    |
|    | <<br>Ret Ni         | Documer<br>ota Fisca<br>edido | nto → Cód.Fo<br>al Lança: 123745<br>7256 | m ▼ Cód.Barn<br>078989022<br>078965050 | as - C<br>99379 ERVILHA ST<br>00018 LIMPA ALUM | escrição<br>ELLA D ORO 17C | ✓ Qtde<br>00GR 2    | <ul> <li>✓</li> <li>✓</li></ul> | Yes<br>. Qtde. 👻 | No<br>Custo V Cu<br>2.01<br>41.52 | isto T ▼ Dif. 0<br>R\$ 2.01<br>R\$ 996.48 | Custo. → Va<br>39,51<br>39,51 | I. Des → Val. VFC<br>RS 0,00 RS | ▼ Val. Frete ▼ V<br>0,00 | al. ICM Val. ICI<br>R\$ 0,00 | ><br>M ^<br>\$ 0,( | A  |
|    | <                   | _                             |                                          |                                        |                                                |                            |                     |                                                                                                    |                  |                                   |                                           |                               |                                 |                          |                              | >                  |    |
|    | Pedido              | Colet                         | tor 😋 Asso                               | ciar 🛛 🇀 Imprimir                      | ·▼ Origem                                      |                            |                     |                                                                                                    |                  |                                   |                                           |                               |                                 | X Ca                     | incelar 🗸 Ok                 | · ·                |    |
|    |                     |                               |                                          |                                        |                                                |                            | Item 1 de i         | 8                                                                                                    |                  |                                   |                                           |                               |                                 |                          |                              |                    | L  |
| ][ | nter 🕹 Excluir Item | 🖉 Altera                      | ar Item 🚺 In                             | portar 👻                               |                                                |                            |                     |                                                                                                    |                  |                                   |                                           |                               |                                 |                          | Dec.I                        | mp. 🚺 In           | p  |

Nas mensagens de prosseguir com diferenças são solicitadas autorizações:

| 'NOTA FISCAL', | 'Controle | de | Divergências | - | produtos | de nota  | sem   | pedido'  |
|----------------|-----------|----|--------------|---|----------|----------|-------|----------|
| **origem = 0** |           |    |              |   |          |          |       |          |
| 'NOTA FISCAL', | 'Controle | de | Divergências | - | produtos | de nota  | sem   | coleta'  |
| **origem = 1** |           |    |              |   |          |          |       |          |
| 'NOTA FISCAL', | 'Controle | de | Divergências | - | produtos | pedidos  | sem   | nota'    |
| **origem = 0** |           |    |              |   |          |          |       |          |
| 'NOTA FISCAL', | 'Controle | de | Divergências | - | produtos | coletado | os se | em nota' |
| **origem = 1** |           |    |              |   |          |          |       |          |

armazenados pela procedure ADD2LOG\_DIVERG\_IMPORTNF na tabela LOG\_DIVERG\_IMPORTNF

depois é solicitada outra premissão para visualizar as divergências

'NOTA FISCAL', 'Controle de Divergências'

Na tela de **CONTROLE DE DIVERGÊNCIAS** foi uncluído o processo que verifica se há algum item da nota não verificado, assim, quando clicar no botão **OK**:

| Comparar                                                                 |                 |                             |                |           |                                                     |                     |                                 |                                     |                   | - 🗆 X                               |       |
|--------------------------------------------------------------------------|-----------------|-----------------------------|----------------|-----------|-----------------------------------------------------|---------------------|---------------------------------|-------------------------------------|-------------------|-------------------------------------|-------|
| 🧿 Opções 🔻                                                               | Divergências d  | le Produtos da Nota         |                |           |                                                     |                     |                                 | _                                   |                   | 👜 Legenda                           | í I   |
|                                                                          | 🧿 Opções 🔻      | N                           | ota: 00387130  | 9         | 📮 Legenda                                           | 🧔 Opções 🔻          | Documento Con                   | nparativo 🧧                         | Eegenda           | 1                                   |       |
| # 👻 Cód. Forn 👻                                                          |                 |                             |                |           |                                                     | Pedidos Recebimer   | nto                             |                                     |                   | crição                              | î     |
| 1 123745                                                                 | ( S → Núm. Iter | n <del>v</del> Co           | reção 🔫        | Autori    | zado 👻 🔨                                            | Cód. Fornec. Pedido | <ul> <li>Cód. Pedido</li> </ul> | <ul> <li>Descricao Pedio</li> </ul> | lo <del>-</del> ^ | 0500ML                              |       |
| 2 17201                                                                  |                 | 1                           |                | ADMIN     | ERVILH                                              |                     |                                 |                                     |                   | O 100L                              |       |
| 3 103607                                                                 | (               | 2                           |                | ADMIN     | ESTOP/                                              |                     |                                 |                                     |                   | O 50L                               |       |
| 4 6910                                                                   | (               | 3                           |                | ADMIN     | GARRA                                               | 132698              | 07891023547299                  | GARRAFA TERMICA TE                  | RMOLAR N          | IA 0500G                            |       |
| 5 7256                                                                   |                 | 4                           |                | ADMIN     | GIN BEI                                             | 006433              | 05000329002537                  | GIN BEEFEATER 0750                  | ML                | IARELINHA GRANE                     | 1     |
| 6 7735                                                                   | (               | 5                           |                | ADMIN     | LIMP AL                                             | 1074                | 07896506000018                  | LIMPA ALUMINIO MIX 0                | 500ML             | OS 5F 8X 0011G                      |       |
| 7 6851                                                                   | (               | 6                           |                | ADMIN     | PILHA F                                             | 106008              | 000000000003                    | PILHA RAYOVAC AMAI                  | RELINHA GF        | BRANCO 0750ML                       |       |
| 8 882                                                                    | (               | 7                           |                | ADMIN     | VELA S                                              | 138159              | 07896080200125                  | VELA SAO DOMINGOS                   | 5F 8X 0011        | TERMOLAR MUNE                       | 1     |
|                                                                          |                 | 8                           |                | A Warning |                                                     | >                   | × 07896090500215                | VINAGRE BELMONT B                   | RANCO 075         | ATA 0200G                           |       |
|                                                                          |                 |                             |                | A         |                                                     |                     | 07896035822273                  | SACO LIXO POK LIXO                  | 50L               | UFE COCO 0200G                      |       |
|                                                                          |                 |                             |                |           | tens não resolvidos!<br>Autorizar o recebimento dar | DIEEPENICAS2        | 07896035822280                  | SACO LIXO POK LIXO                  | 100L              | D LIMPI BRILHA 01                   |       |
|                                                                          |                 |                             |                | A         | ditonizar o recebiniento das                        | on energy of        | 07896060401320                  | SABAO EM BARRA UF                   | E COCO 02         | 50ML                                |       |
|                                                                          |                 |                             |                | A         |                                                     | N N                 | 07898211490016                  | ESTOPA POLIMENTO I                  | IMPI BRILH        |                                     |       |
|                                                                          |                 |                             |                | A         |                                                     | Yes No              | 07898905153289                  | ERVILHA BONARE LAT                  | A 0200G           |                                     |       |
|                                                                          |                 |                             |                | ADMIN     |                                                     | ▶ 474               | 07892300026452                  | CREME MILHO SINHA                   | 0500G             |                                     |       |
| < <tr>         Ref. ▼ Docum           ✓ Nota Fis           ✓ Pedido</tr> | ne <            | o ♥) [ <b>∏</b> Devolução • | Y 🚑 Add Pedido | S Agenda  | r Verba 🗸 💽                                         | <                   | odar ) 🗃 Imprimir 🔹             | 図 Sair                              | v<br>v<br>ok      | →<br>ICM Val. ICM<br>RS 0,00 RS 0,1 | ~ ~ ~ |
|                                                                          |                 |                             |                |           |                                                     |                     |                                 |                                     |                   |                                     |       |
| Pedido                                                                   | eletor 💽 Associ | iar 🛛 🖾 Imprimir 🗸          | Origem         |           |                                                     |                     |                                 |                                     | 🗙 Car             | ncelar 🗸 Ok 🗸                       | •     |

Assim, será aplicada a ação "Receber" para os itens não corrigidos ainda com a permissão:

| 🔞 Comparar          |                         |                         |                                |                   |                       |                        | -                            | - 🗆 X        |
|---------------------|-------------------------|-------------------------|--------------------------------|-------------------|-----------------------|------------------------|------------------------------|--------------|
| 🧔 Opções 🔻          | Nota I                  | Fiscal Lançada          | 🤤 I                            | legenda 🛛 🧔 O     | )pções 🔻              | Ped                    | ido                          | 👜 Legenda    |
|                     |                         |                         |                                | Pedido            | Recebimento           |                        |                              |              |
| # 🗙 Cód. Forn 👻 Cód | Cád Dan                 |                         |                                |                   |                       |                        |                              | ^            |
|                     | " 🔘 Divergências de Pro | odutos da Nota          |                                |                   |                       |                        | — 🗆 ×                        |              |
| 1 123745 0789       | 🧕 Opções 🔻              | Nota: 00387             | 1309                           | 📮 Legenda         | 🝥 Opções 🔻            | Documento Con          | ıparativo 🛛 👜 Legenda        | ML           |
| 2 1/201 0/890       | 4                       |                         |                                |                   | Pedidos Recebimento   | 0                      |                              |              |
| 3 103607 0789       | S ▼ Núm. Item ▼         | Correção                | <ul> <li>Autorizado</li> </ul> | - ^               | Cód. Fornec. Pedido 🔻 | Cód. Pedido            | - Descricao Pedido           | 100          |
| 5 7256 0789         | 1                       |                         | ADMIN                          | ERVILH            |                       |                        |                              |              |
| 6 7735 0000         | 2                       |                         | ADMIN                          | ESTOP             |                       |                        |                              | 8X 0011G     |
| 7 6851 0789         | 3                       |                         | ADMIN                          | GARRA             | 132698                | 07891023547299         | GARRAFA TERMICA TERMOLAR     | NCO 0750ML   |
| 8 882 0789          | <u>√</u> 4              |                         | ADMIN                          | GIN BEI           | 006433                | 05000329002537         | GIN BEEFEATER 0750ML         |              |
|                     | 5                       |                         | Autorização                    | o: Ctrl de Diverg | - Receber             | 07896506000018         | LIMPA ALUMINIO MIX 0500ML    | 200G         |
|                     | 6                       |                         |                                | (NOTA FISCAL)     | F2 - Cartão           | 0000000000003          | PILHA RAYOVAC AMARELINHA GI  | COCO 0200G   |
|                     | 7                       |                         |                                |                   |                       | 07896080200125         | VELA SAO DOMINGOS 5F 8X 001  | PI BRILHA 01 |
|                     | 8                       |                         | , OSuano                       |                   |                       | 07896090500215         | VINAGRE BELMONT BRANCO 075   |              |
|                     |                         |                         | Senha                          |                   |                       | 07896035822273         | SACO LIXO POK LIXO 50L       |              |
|                     |                         |                         | ·                              |                   |                       | 07896035822280         | SACO LIXO POK LIXO 100L      | -            |
|                     |                         |                         |                                |                   |                       | 07896060401320         | SABAO EM BARRA UFE COCO 02   |              |
|                     |                         |                         | ADMIN                          |                   |                       | 07898211490016         | ESTOPA POLIMENTO LIMPI BRILH |              |
|                     |                         |                         | ADMIN                          |                   |                       | 07898905153289         | ERVILHA BONARE LATA 0200G    |              |
|                     |                         |                         | ADMIN                          |                   | • 474                 | 07892300026452         | CREME MILHO SINHA 0500G      |              |
| <                   |                         |                         |                                |                   |                       |                        |                              | ~            |
| Ref Documento       |                         |                         |                                |                   |                       |                        |                              | ▼ Val. ICM ∧ |
| Nota Fiscal La      | n                       |                         |                                |                   |                       |                        |                              | 00 R\$ 0,0   |
| Pedido              | <                       |                         |                                | >                 | <                     |                        | >                            | × · · · · ·  |
| S Dedide Coloter    | Recebimento 🕶           | [ Devolução 🗸 📄 Add Ped | ido 🛛 🚮 Agendar Verb           | a 🔻 🚯 Desfazer    | 📄 Origem [ 🋐 Assoc    | iar <i></i> Imprimir 👻 | 🛐 Sair 🗸 Ok                  |              |
| Coletor             |                         |                         |                                |                   |                       |                        |                              | - OK ▼       |

'NOTA FISCAL', 'Ctrl de Diverg - Receber'

O log desta permissão é armazenado na tabela **CONFERENCIAPEDIDOTMP** no campo **CONFERIDO** = 1, **CODUSER** = AUTORIZADO e **OBS** = justificativa.

Na Nota Fiscal em **Importar → Divergências** é possível verificar a autorização:

|   | 💿 Divergências d | e Produtos da Nota |                                | , , ,                 |                  |       |       | , ,                   |                |                              |                | - 0        | ×          |
|---|------------------|--------------------|--------------------------------|-----------------------|------------------|-------|-------|-----------------------|----------------|------------------------------|----------------|------------|------------|
|   | 🧿 Opções 🔻       |                    | Nota: 00387                    | /1309                 | 📮 Leger          | nda   | 1     | 🧿 Opções 🔻            | Docu           | mento Comparativo            |                | 📮 Lege     | nda        |
| Г |                  |                    |                                |                       |                  |       | Pe    | edidos Recebimento    |                |                              |                |            |            |
|   | S 🔻 Núm. Item    | n 🕶 Correção       | <ul> <li>Autorizado</li> </ul> |                       | Obs.             | ^     |       | Cód. Fornec. Pedido 🔻 | Cód. Pedido 🔻  | Descricao Pedido 🗸           | Qtde. Pe 🕶     | Qtde. Cxs. | <b>-</b> ^ |
| Þ |                  | 1 CONFERIDO        | ADMIN                          |                       |                  |       |       |                       |                |                              |                |            |            |
|   |                  | 2 CONFERIDO        | ADMIN                          |                       |                  |       |       |                       |                |                              |                |            |            |
|   |                  | 3 CONFERIDO        | ADMIN                          | observações de aceite |                  |       | 1     | 132698                | 07891023547299 | GARRAFA TERMICA TERMOLAR M   | 3              |            |            |
|   |                  | 4 CONFERIDO        | ADMIN                          | observações de aceite |                  |       | C     | 006433                | 05000329002537 | GIN BEEFEATER 0750ML         | 3              |            | 1          |
|   |                  | 5 CONFERIDO        | ADMIN                          | observações de aceite |                  |       | 1     | 1074                  | 07896506000018 | LIMPA ALUMINIO MIX 0500ML    | 24             |            | 1          |
|   |                  | 6 CONFERIDO        | ADMIN                          | observações de aceite |                  |       | 1     | 106008                | 0000000000003  | PILHA RAYOVAC AMARELINHA GR  | . 12           |            | 1          |
|   |                  | 7 CONFERIDO        | ADMIN                          | observações de aceite |                  |       | 1     | 138159                | 07896080200125 | VELA SAO DOMINGOS 5F 8X 0011 | 24             |            | 1          |
|   |                  | 8 CONFERIDO        | ADMIN                          | observações de aceite |                  |       | 1     | 138058                | 07896090500215 | VINAGRE BELMONT BRANCO 075   | ۲ <b>۵</b> (24 |            | 2          |
|   |                  | CONFERIDO          | ADMIN                          | observações de aceite |                  |       |       |                       | 07896035822273 | SACO LIXO POK LIXO 50L       | 50             |            | 2          |
|   |                  | CONFERIDO          | ADMIN                          | observações de aceite |                  |       |       |                       | 07896035822280 | SACO LIXO POK LIXO 100L      | 25             |            | 1          |
|   |                  | CONFERIDO          | ADMIN                          | observações de aceite |                  |       |       |                       | 07896060401320 | SABAO EM BARRA UFE COCO 02   | 50             |            | 2          |
|   |                  | CONFERIDO          | ADMIN                          | observações de aceite |                  |       |       |                       | 07898211490016 | ESTOPA POLIMENTO LIMPI BRILH | 50             |            | 2          |
|   |                  | CONFERIDO          | ADMIN                          | observações de aceite |                  |       |       |                       | 07898905153289 | ERVILHA BONARE LATA 0200G    | 12             | 0          | ,48        |
|   |                  | CONFERIDO          | ADMIN                          | observações de aceite |                  |       | - Þ 🛛 | 174                   | 07892300026452 | CREME MILHO SINHA 0500G      | 20             |            | 1          |
| 4 |                  |                    |                                |                       |                  | ~     | ۲     |                       |                |                              |                |            | ~          |
|   | 🚹 Recebimento    | 👻 🚺 Devolução 👻    | 📮 Add Pedido 🚮 Agen            | dar Verba 👻 🚳 Desfaze | r 📄 Origem 🔯 Ass | ociar | 9     | Imprimir 👻            |                |                              | <b>SI</b> :    | Sair 🗸     | Ok         |

O cancelamento em qualquer uma das duas janelas apresenta a mensagem para desassociar o pedido da nota.

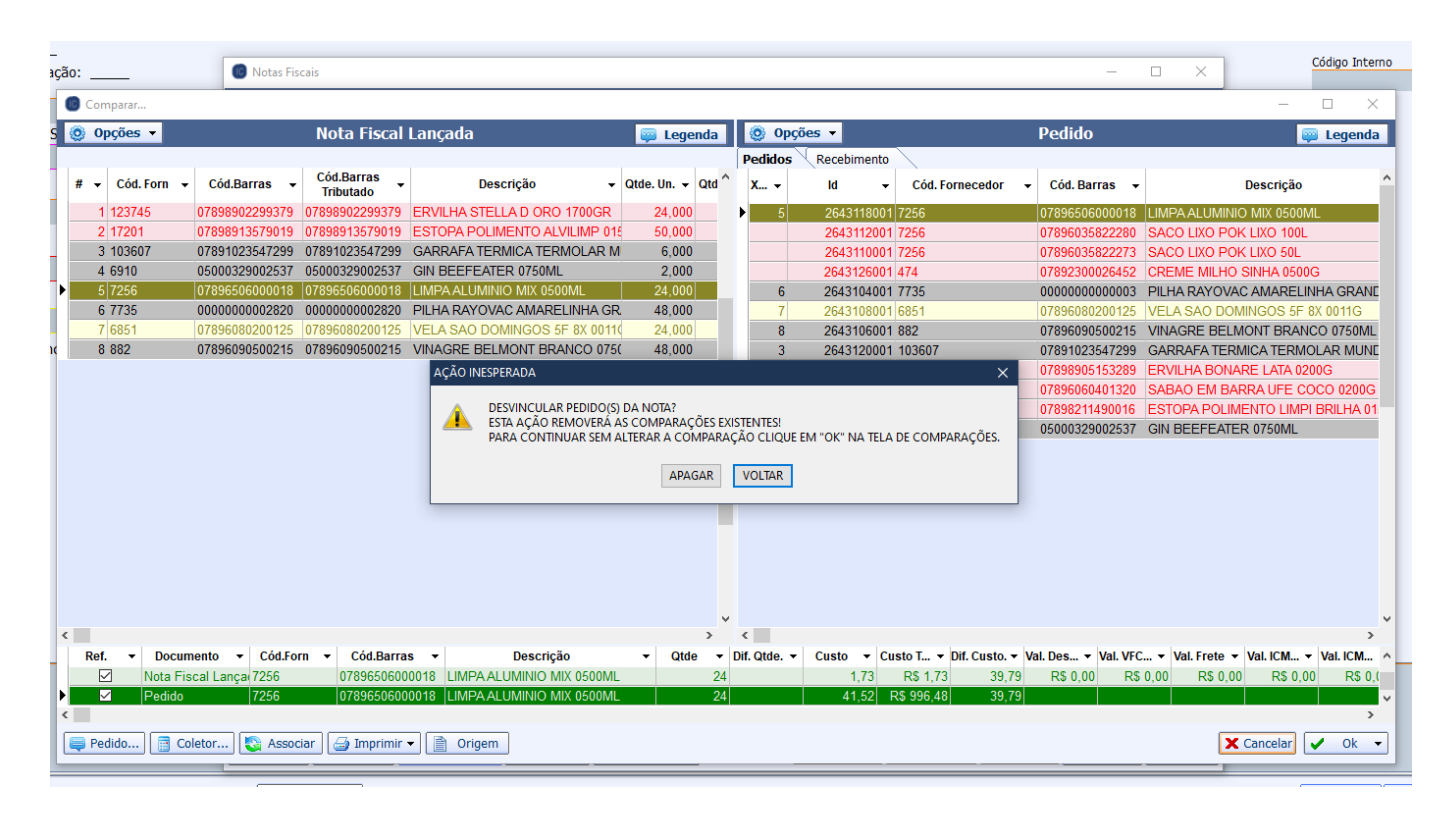

Na Ordem de Recebimento quando selecionada a opção RECEBER será solicitada a autorização:

'NOTA FISCAL', 'Ctrl de Diverg - Receber'

Assim como a justificativa o usuário que autorizou também aparecerá na O.R.:

| F | iltros    |        |                     |           | Início  | Término                           |                             |                          |                 |
|---|-----------|--------|---------------------|-----------|---------|-----------------------------------|-----------------------------|--------------------------|-----------------|
| Ŀ | Abertos   | $\leq$ | Encerradas 🔝 Bloque | adas      | inclo   |                                   |                             |                          |                 |
| C | Recebendo |        | Canceladas 🗹 Pende  | ndes      | 19/08/2 | 22/08/2023 👻 🖌 Aplicar            | r Localizar: 0000000041     |                          |                 |
|   |           |        |                     |           |         |                                   |                             |                          |                 |
|   | Número    | •      | Data 👻              | Status    | -       | Fornecedor -                      | Apelido Coletor 👻           | Obs. 👻                   | Autorizado Re 🔻 |
| 0 | 000000036 |        | 01/04/2021 08:01:21 | PENDENTE  |         | VIVER BEM                         | Redmi Note 8-MotoE2(4G-LTE) |                          |                 |
| 0 | 000000039 |        | 01/04/2021 08:21:49 | PENDENTE  |         | MAXIMA DISTRIBUIDORA DE OVOS L    | moto g(7) play              |                          |                 |
| 0 | 00000038  |        | 01/04/2021 08:15:58 | ACEITO    |         | VIVER BEM                         | moto g(7) play              | *SEM PERMISSÃO PRARA CON | F               |
| 0 | 000000041 |        | 01/04/2021 08:36:10 | ACEITO    |         | RIO BRANCO ALIMENTOS S/A/ PIF PAF | Redmi Note 8                | TESTES                   | ADMIN           |
| 0 | 000000061 |        | 05/04/2021 15:31:56 | ABERTO    |         | ARRUDA                            |                             |                          |                 |
| 0 | 000000062 |        | 05/04/2021 15:36:11 | ENCERRADO |         | PLAY VENDER DISTRIBUIDORA DE H    | Filial01                    |                          |                 |
| 0 | 000000064 |        | 05/04/2021 15:51:34 | ENCERRADO |         | LATICINIOS VIDA COMERCIO E IND    | Filial01                    |                          |                 |
| 0 | 00000068  |        | 06/04/2021 07:52:16 | ACEITO    |         | MIX NORTE DISTRIBUIDORA LTDA E    | Filial01                    | TUDO OK                  |                 |
| 0 | 000000075 |        | 06/04/2021 14:15:31 | ENCERRADO |         | CODIL ALIMENTOS LTDA              | Filial01                    |                          |                 |
| 0 | 000000082 |        | 06/04/2021 15:22:46 | ACEITO    |         | EPOCA COM.DISTR.PROD.ALIMEN.IN/ I | Filial01                    | TUDO OK                  |                 |
| 0 | 000000072 |        | 06/04/2021 09:05:48 | ACEITO    |         | RAHMEX AMBEV/ RAHMEX AMBEV/ RA    | Filial01                    | DEIXOU ETIQUETA          |                 |
| 0 | 000000067 |        | 05/04/2021 18:30:43 | ENCERRADO |         | DPC/ HAVAIANAS                    | Filial01                    |                          |                 |
| 0 | 00000083  |        | 06/04/2021 16:39:02 | ENCERRADO |         | ARCOM/ ARCOM                      | Filial01                    |                          |                 |
| 0 | 000000079 |        | 06/04/2021 14:33:01 | ENCERRADO |         | COMERCIAL DE ALIMENTOS ESTHAMP    | Filial01                    |                          |                 |
| 0 | 00000043  |        | 01/04/2021 11:03:39 | ENCERBADO |         | ASTRAL IND COME PAES E MASSAS     | Eilial01                    |                          |                 |

5/9

### Autorizações e logs de Divergências no Relatório de Pedido e Recebimento

Foi incluído no relatório campos para identificar o autorizador de lançamento de pedido com divergência e de recebimento de mercadoria.

| I | Início: 01/03/2021 V Término: 30/03/2021 V Fornecedor: V Incluir Recebimento |                      |                       |                     |             |                |                         |             |               |                      |                            |             |   |
|---|------------------------------------------------------------------------------|----------------------|-----------------------|---------------------|-------------|----------------|-------------------------|-------------|---------------|----------------------|----------------------------|-------------|---|
| Ú | im. de lter<br>da Nota                                                       | Diferenç A           | Autorizador<br>Pedido | Obs. Pedido 👻       | 0.R. 👻      | Coletor 🚽      | r Itens Re <del>▼</del> | ltens Div 👻 | Data Re 👻     | Usuário do Coletor 🗸 | Autorizador<br>Recebimento | Obs. Rece 🗸 | • |
|   | 7,0                                                                          | 0,00 AD              | MIN hav               | verá nota complemer | 0000000041  | moto g(7) play | 3                       | 1           | 14/07/2023    | COLETOR 1            | ADMIN                      | TESTES      |   |
|   | 2,0                                                                          | 0 -1,00              |                       | (                   | 0000000091  | Filial01       | 2                       | 0           | 07/04/2021    | MATRIZ 1             |                            |             |   |
|   | 8,0                                                                          | 0,00                 |                       |                     | 0000000424  | Filial01       | 8                       | 0           | 23/04/2021    | MATRIZ 1             |                            |             |   |
|   | 13,0                                                                         | 0 -4,00              |                       |                     | 0000000237  | Filial01       | 12                      | 0           | 14/04/2021    | MATRIZ 1             |                            |             |   |
|   | 10,0                                                                         | 0 -4,00              |                       |                     | 0000000192  | Filial01       | 17                      | 0           | 13/04/2021    | MATRIZ 1             |                            |             |   |
|   | 12,0                                                                         | 0 -1,00              |                       |                     | 0000000173  | Filial01       | 14                      | 0           | 12/04/2021    | MATRIZ 1             |                            |             |   |
|   | 32,0                                                                         | -22,00               |                       |                     | 0000000047  | Filial01       | 33                      | 1           | 01/04/2021    | MATRIZ 1             |                            |             |   |
|   | 8,0                                                                          | -2,00                |                       |                     | 0000000152  | Filial01       | 8                       | 0           | 09/04/2021    | MATRIZ 1             |                            |             |   |
|   | 7,0                                                                          | -3,00                |                       |                     | 0000000178  | Filial01       | 7                       | 0           | 12/04/2021    | MATRIZ 1             |                            |             |   |
|   | 10,0                                                                         | 0,00                 |                       |                     | 0000000161  | Filial01       | 10                      | 0           | 09/04/2021    | MATRIZ 1             |                            |             |   |
|   | 16,0                                                                         | -3,00                |                       |                     | 0000000159  | Filial01       | 16                      | 0           | 09/04/2021    | MATRIZ 1             |                            |             |   |
|   | 8,0                                                                          | 0 -4,00              |                       |                     | 000000088   | Filial01       | 10                      | 0           | 07/04/2021    | MATRIZ 1             |                            |             |   |
|   | 8,0                                                                          | -5,00                |                       |                     | 0000000126  | Filial01       | 26                      | 0           | 08/04/2021    | MATRIZ 1             |                            |             |   |
|   | 12,0                                                                         | 0 -4,00              |                       |                     | 0000000121  | Filial01       | 12                      | 0           | 08/04/2021    | MATRIZ 1             |                            |             |   |
|   | 26,0                                                                         | -5,00                |                       |                     | 000000067   | Filial01       | 37                      | 0           | 06/04/2021    | MATRIZ 1             |                            |             |   |
|   | 11,0                                                                         | -7,00                |                       |                     | 000000067   | Filial01       | 37                      | 0           | 06/04/2021    | MATRIZ 1             |                            |             |   |
|   | 3,0                                                                          | -1,00                |                       |                     | 0000000079  | Filial01       | 3                       | 0           | 06/04/2021    | MATRIZ 1             |                            |             |   |
|   | 11,0                                                                         | -5,00                |                       |                     | 000000082   | Filial01       | 31                      | 0           | 06/04/2021    | MATRIZ 1             |                            |             |   |
|   | 11,0                                                                         | -10,00               |                       |                     | 000000082   | Filial01       | 31                      | 0           | 06/04/2021    | MATRIZ 1             |                            |             |   |
|   | 4,0                                                                          | 0 -1,00              |                       |                     | 000000062   | Filial01       | 4                       | 0           | 05/04/2021    | MATRIZ 1             |                            |             |   |
|   | 7,0                                                                          | 0,00                 |                       |                     | 000000093   | Filial01       | 14                      | 0           | 07/04/2021    | MATRIZ 1             |                            |             |   |
|   | 9,0                                                                          | ) -1,00 <sup>°</sup> |                       |                     | 000000053   |                | 0                       | 0           |               |                      |                            |             |   |
|   | 1,0                                                                          | 0,00                 |                       |                     | 0000000026  |                | 0                       | 0           |               |                      |                            |             |   |
| < | >                                                                            |                      |                       |                     |             |                |                         |             |               |                      |                            |             |   |
| F | luxo de Ped                                                                  | idos e Recebimen     | itos /                |                     |             |                |                         |             |               |                      |                            |             |   |
| S | em certifica                                                                 | do conf.             | 🔲 Caixa Fechado       | 3 dias Pro          | omoções à E | xportar! Nenh  | um Agendamer            | nto! Na     | otas para Con | ferir!               |                            | 4           |   |

### Retenção de IRRF e CSLL em NF-e modelo 55

Emissão de NF-e para orgãos publicos devem obedecer a Instrução Normativa RFB nº 1.234, de 11 de janeiro de 2012 que determina a retenção da presunção de Imposto de Renda (IRRF) e Contribuição Social sobre Lucro Liquido (CSLL).

Para obedecer essa norma, o Intellicash permite o destaque desses valores, para isso é preciso inicialmente informar que o cliente é um orgão publico e em seguida informar que deseja reter IRRF e CSLL.

|                               |         |                       |                              |            |                  |              |            |            | PREFE             | EITURA                                                                                                    |
|-------------------------------|---------|-----------------------|------------------------------|------------|------------------|--------------|------------|------------|-------------------|----------------------------------------------------------------------------------------------------|
| Localizar                     | Cadas   | <b>stro</b> Orçamento | Recebimen                    | to         |                  |              |            |            |                   |                                                                                                    |
| Código                        | Nome/   | R.S.                  |                              | Fantas     | sia              | CPF/CNPJ     | R.         | G./I.E.    | Tipo              |                                                                                                    |
| 2010                          | PREFE   | EITURA                |                              | GABI       | NETE DO PREFEITO |              |            |            | J                 |                                                                                                    |
| Tipo de Clier                 | nte     |                       | Forma de Cobrança Plano Pagt |            | Plano Pagto.     | Tx.Juros     | Máx.       | Desconto   | Carência          |                                                                                                    |
| CHEQUE / CHEQ.TERCEIRO        |         | Depósito em o         | conta                        | LIVRE      | 5% 🔎             | DES          | C 00%      | 10         | 🔎 🗹 Órgão Público |                                                                                                    |
| Renda Familiar Limite Crédito |         | Dia Faturament        | :0                           | Vencimento | Data Cadastro    |              | Tipo de Ve | encimento  | Tipo de Tabela    |                                                                                                    |
|                               | 0,00    | 0,00                  |                              | 30         | 1                | 0 24/05/2018 |            | Dia fixo d | o mês             | SEM TABELA                                                                                                    |
| Observações                   | 5       |                       |                              |            |                  |              |            | Area       |                   |                                                                                                    |
|                               |         |                       |                              |            |                  |              | $\sim$     |            |                   | Image: A start and a start and a start a start a st |
|                               |         |                       |                              |            |                  |              |            | Vendedor   |                   | _                                                                                                    |
|                               |         |                       |                              |            |                  |              |            |            |                   | 2                                                                                                    |
|                               |         |                       |                              |            |                  |              |            | Conta Cont | ábil              |                                                                                                    |
|                               |         |                       |                              |            |                  |              | $\sim$     |            |                   |                                                                                                    |
|                               | -       | + -                   |                              |            |                  | Data da ano  | tação      | Classe     |                   |                                                                                                    |
| Formas de                     | recehim | ento nara este clier  | nte Disp                     | níveis     |                  |              |            | CLIENTE P/ | ADRAI             |                                                                                                    |
|                               | 0       |                       |                              | , mitelo   |                  | <b>^</b>     |            |            |                   |                                                                                                    |
| CHEQUE                        |         | 70                    |                              |            |                  |              |            |            |                   |                                                                                                    |
| CHEQUE                        |         | ΓΔ                    |                              |            |                  |              |            | Auto       | rizar             |                                                                                                    |
| CHEQUE                        | ES TER  | CEIROS                |                              |            |                  |              |            |            | e                 |                                                                                                    |
| CHEQUE                        |         | v                     |                              |            |                  | <b>×</b>     |            | Hist.      | Relac.            | Alterar                                                                                                    |
| Bloquea                       | do      |                       |                              |            | P                | endência     |            | 🧳 Exc      | luir 🔒            | Imprimir                                                                                                    |

No cadastro do Cliente deve estar marcado que é um Orgão Publico. Ainda no cadastro do cliente deve ir na aba "Outros Dados" e selecionar que a emissão de NF-e para esse cliente deverá reter os impostos, conforme imagem abaixo.

| Localizar Cadastro Orçamento Confirmação da Venda Rec                                                                                                    | ebimento                                                                |
|----------------------------------------------------------------------------------------------------|-------------------------------------------------------------------------|
|                                                                                                    | Referências Comerciais                                                  |
| Empresa                                                                                                    | Observação                                                              |
|                                                                                                    | ^<br>~                                                                  |
| + 🍠 🥔                                                                                                    | 1                                                                       |
|                                                                                                    | Outros                                                                  |
| Reter IR presumido na NF-e  Reter CSLL presumido na NF-e  Autorizar Venda a Prazo  Avisar no Vencimento Incluir na mala direta Incluir no pós venda P.N. Residência Comprovada Senha de Liberação no Frente de Caixa |                                                                         |
|                                                                                                    |                                                                         |
| Dados / Dados Adicionais / Foto / Autorizados / Históricos / Ch                                                                                                    | neques (SPC (Preferências Outros Dados Preços Especiais (Sugestão Aviso |

Em relação a Aliquota que deverá ser usada para retenção do imposto, normalmente utiliza-se uma aliquota padrão por empresa, e dessa maneira, pode-se configurar no cadastro da empresa.

| Localizar Cadastro          |                       |                                                             |
|-----------------------------|-----------------------|-------------------------------------------------------------|
| Razão Social                |                       | Fantasia                                                    |
| COMERCIAL JAIBAO LTDA       |                       | ZEU LJ-01 // Alterar                                        |
| CNPJ In:                    | scrição Estadual      | Insc.Est. do Subst.Trib. Inscrição Municipal UF 🚺 🧳 Excluir |
| 05392152000109 73           | 382099370015          | MG                                                          |
| Tipo Empresa                | CNAE [                | Data Abertura Data Encerramento Caixa Empresa               |
| SUPERMERCADO                | 4711302               | 22/10/2005 - CAIXA EMPRESA                                  |
| Tipo de Emissão de Nota Fis | scal Número de S      | Série do Certificado                                        |
| NFe - PRODUÇÃO              | 76F8D3BF6             | 62C0C8E5                                                    |
| Regime de Tributação        | Alíq. Simples         | s Nac. Alíquota PIS Alíquota COFINS Alíquota ISS            |
| REGIME NORMAL               |                       | 0 1,65 7,6 0                                                |
| Regime qto ao Pis/Cofins    | Apropriaçã            | ão de Cred. Alíquota IRRF Alíquota CSLL                     |
| NÃO CUMULATIVO              | Método de             | le Apropriação Direta 1,6 0                                 |
| Contribuinte de IPI         | lass. Industrial ou E | Equiparado                                                  |
| Responsável/Gerente         |                       | Cód.no Sist.Contábil                                        |
| COMERCIAL JAIBAO LTDA       |                       | 10                                                          |
|                             |                       | Site                                                        |
| CESTA BASICA                |                       |                                                             |
|                             |                       | Observação                                                  |
|                             |                       |                                                             |
| \$\$                        | )                     |                                                             |
| 🖌 Realizar pedido para Mu   | ult-Empresas          |                                                             |

Entretanto alguns itens podem ter uma alíquota diferenciada, e nesse caso é possível realizar o cadastro dessa alíquota no cadastro do produto. Na aba de "Impostos".

| imprimir                                                 | Novo Alter                                                                | ar Desativar - [                  | Junlicar Ante                | rior Próximo                   |                                |                     |                                            |  |  |  |  |  |  |
|----------------------------------------------------------|---------------------------------------------------------------------------|-----------------------------------|------------------------------|--------------------------------|--------------------------------|---------------------|--------------------------------------------|--|--|--|--|--|--|
| Inprinti                                                 | Novo                                                                      |                                   |                              | nor rroxino                    |                                |                     | GAS GLP 13KG                               |  |  |  |  |  |  |
| Início                                                   | 👻 Tér                                                                     | nino                              | <ul> <li>Empres</li> </ul>   | a ZEU LJ-01                    |                                |                     | Aplicar                                    |  |  |  |  |  |  |
| Localizar                                                | Localizar Cadastro Históricos Estoque Equivalências Kits e Produção Fotos |                                   |                              |                                |                                |                     |                                            |  |  |  |  |  |  |
| Cadastro Ba                                              | se Impostos                                                               | Dados Adiciona                    | ais Valores                  | Acabamen                       | tos 🔍 Insumo de                | (ANP                | (Medicamento Endereços Embalagem Arma      |  |  |  |  |  |  |
| Código NCM                                               | 2711.19.10 <b>27:</b> 0<br><b>271</b> 1                                   | OMBUSTÍVEIS MI<br>19: Outros-> 27 | NERAIS, ÓLEO<br>'111910: Gás | S MINERAIS E<br>iquefeito de p | PRODUTOS DE S<br>etróleo (GLP) | JA DESTILAÇ         | ÃO; MATÉRIAS BETUMINOSAS; CERAS MINERAIS-> |  |  |  |  |  |  |
| I                                                        | CMS                                                                       | ICMS                              | -ST                          | PIS                            | /Cofins                        |                     |                                            |  |  |  |  |  |  |
| Classificação                                            | F                                                                         | CEST                              | 0601101                      | Classificação                  | Monofásico                     | Finalidade          | Mercadoria para Revenda                    |  |  |  |  |  |  |
| Aliq. ICMS                                               | 0,000%                                                                    | MVA                               | 84,290%                      | Aliq. PIS                      | 0,000%                         | Observação          |                                            |  |  |  |  |  |  |
| Origem                                                   | 0 - Nacional, exc                                                         | Aliquota Interna                  | 18,00%                       | Aliq. COFINS                   | 0,000%                         |                     |                                            |  |  |  |  |  |  |
| Beneficiamen                                             | to                                                                        | Aliq. Final 18                    | \$ 15,17%                    | Cod. Receita                   | 103                            | 🌽 Alterar           |                                            |  |  |  |  |  |  |
| CFOP Venda Consumidor<br>5405 X D MVA Ajustado Z Alterar |                                                                           |                                   |                              |                                |                                | ⊂Retenção I<br>IRRF | CSLL                                       |  |  |  |  |  |  |

Realizadas as parametrizações acima, já estará apta a emissão da NF-e com a retenção de impostos.

Na emissão da NF-e deverá ser observada a capa da Nota Fiscal se o cliente está selecionado como Orgão Público, pois só assim será habilitado as informações de retenção do imposto.

|                                  |                    |                   | NF-P              | 1/-000000001,   |
|----------------------------------|--------------------|-------------------|-------------------|-----------------|
| Dados da NF 🔨 Ite                | ns da Nota 🔍 Sinte | egra Financeiro   | 🔾 Ajustes da NF 🔍 | NFe Referencia  |
| Empresa                          |                    |                   |                   |                 |
| Natureza Operaçã<br>Destinatário | ăo: VENDAS         | (                 | CNPJ              | UF              |
| PREFEITURA                       |                    |                   |                   | MG 🗹 Orgão F    |
| Base Cálc. ICMS                  | Valor ICMS         | Frete na Nota     | Frete à parte     | FCP             |
| 0,00                             | 0,00               | 0,00              | 0,00              | 0,00            |
| Base Cálc. ST                    | Valor ST           | Seguro            | Out.Desp.Acess.   | FCP ST          |
| 0,00                             | 0,00               | 0,00              | 0,00              | 0,00            |
| Valor IPI                        | Valor Liq. Prod.   | Descontos         | Out.Custos Itens  | Desc. Comercial |
| 0,00                             | 238,00             | 0,00              | 0,00              | 0,00            |
| Total da Nota                    | Acréscimo Fin.     | Outros Custos     | Total Final       | Desoneração     |
| 238,00                           | 0,00               | 0,00              | 238,00            | 0,00            |
| Impostos Retidos                 |                    |                   |                   |                 |
| Base Calc. IRRF                  | Valor IRRF Ret.    | . Valor CSLL Ret. |                   |                 |
|                                  |                    |                   |                   |                 |
|                                  |                    |                   | )                 |                 |
|                                  |                    |                   |                   |                 |
|                                  |                    |                   |                   |                 |
|                                  |                    |                   |                   |                 |
|                                  |                    |                   |                   |                 |
|                                  |                    |                   |                   |                 |

O usuário poderá ver que os campos estarão habilitados.

|                                      |                    |                 | NF-P              | 1/-000000001, Mod.55, CFOP 5102, |                                       |
|--------------------------------------|--------------------|-----------------|-------------------|----------------------------------|---------------------------------------|
| Dados da NF 🛛 Ite                    | ns da Nota 🛛 Sinte | gra Financeiro  | 🔍 Ajustes da NF 🔍 | NFe Referencia                   |                                       |
| Empresa                              |                    |                 |                   |                                  | Modelo 55 Série 1                     |
| Natureza Operaçã<br>Destinatário     | ăo: VENDAS         | (               | CNPJ              | UF                               | N0_00001                              |
| PREFEITURA                           |                    |                 |                   | MG 🗹 Orgão Publico               | 110-00001                             |
| Base Cálc. ICMS                      | Valor ICMS         | Frete na Nota   | Frete à parte     | FCP                              | Data de Emissão                       |
| 0,00                                 | 0,00               | 0,00            | 0,00              | 0,00                             | 22/08/2022                            |
| Base Cálc. ST                        | Valor ST           | Seguro          | Out.Desp.Acess.   | FCP ST                           | 22/08/2023                            |
| 0,00                                 | 0,00               | 0,00            | 0,00              | 0,00                             | Data de Saída                         |
| Valor IPI                            | Valor Liq. Prod.   | Descontos       | Out.Custos Itens  | Desc. Comercial                  | 22/08/2022                            |
| 0,00                                 | 238,00             | 0,00            | 0,00              | 0,00                             | 22/08/2023                            |
| Total da Nota                        | Acréscimo Fin.     | Outros Custos   | Total Final       | Desoneração                      | 5102-Vendas de mercadorias adquiridas |
| 238,00                               | 0,00               | 0,00            | 238,00            | 0,00                             | ou recebidas de terceiros             |
| ☐Impostos Retidos<br>Base Calc. IRRF | Valor IRRF Ret.    | Valor CSLL Ret. |                   |                                  |                                       |
|                                      |                    |                 |                   |                                  |                                       |
|                                      |                    |                 |                   |                                  |                                       |
|                                      |                    |                 |                   |                                  |                                       |
|                                      |                    |                 |                   |                                  |                                       |

Esses campos poderão ser alimentados de 3 maneiras:

- 1. Ao confirmar a NF o sistema irá automaticamente calcular a retenção e alimentar esses campos;
- 2. Ao clicar no botão para editar e informar manualmente os valores de retenção; ou
- 3. Ao clicar no botão para recalcular o valor de retenção, ao clicar nesse botão o sistema realizará o cálculo na confirmação da NF.

Botão de Recalcular:

|                                  |                    |                 | NF-P             | 1/-000000001    | . Mod.55. CEOP 5102. |                                       |
|----------------------------------|--------------------|-----------------|------------------|-----------------|----------------------|---------------------------------------|
| Dados da NF Iter                 | ns da Nota 🔍 Sinte | gra Financeiro  | Ajustes da NF    | NFe Referencia  | <u>,,</u>            |                                       |
| Empresa                          | `                  |                 |                  | ·`              | ,                    | Modelo 55 Série 1                     |
| Natureza Operaçã<br>Destinatário | io: VENDAS         | (               | CNPJ             | UF              |                      | Nº-000001                             |
| PREFEITURA                       |                    |                 |                  | MG 🗹 Orgão      | Publico              |                                       |
| Base Cálc. ICMS                  | Valor ICMS         | Frete na Nota   | Frete à parte    | FCP             |                      | Data de Emissão                       |
| 0,00                             | 0,00               | 0,00            | 0,00             | 0,00            |                      | 22/08/2023                            |
| Base Cálc. ST                    | Valor ST           | Seguro          | Out.Desp.Acess.  | FCP ST          |                      | 22/08/2023                            |
| 0,00                             | 0,00               | 0,00            | 0,00             | 0,00            |                      | Data de Saída                         |
| Valor IPI                        | Valor Liq. Prod.   | Descontos       | Out.Custos Itens | Desc. Comercial |                      | 22/08/2022                            |
| 0,00                             | 238,00             | 0,00            | 0,00             | 0,00            |                      | 22/08/2023                            |
| Total da Nota                    | Acréscimo Fin.     | Outros Custos   | Total Final      | Desoneração     |                      | 5102-Vendas de mercadorias adquiridas |
| 238,00                           | 0,00               | 0,00            | 238,00           | 0,00            |                      | ou recebidas de terceiros             |
| Impostos Retidos                 |                    |                 |                  |                 |                      |                                       |
| Base Calc. IRRF                  | Valor IRRF Ret.    | Valor CSLL Ret. |                  |                 |                      |                                       |
|                                  |                    |                 |                  |                 |                      |                                       |
|                                  |                    |                 |                  |                 |                      |                                       |
|                                  |                    |                 |                  |                 |                      |                                       |
|                                  |                    |                 |                  |                 |                      |                                       |
|                                  |                    |                 |                  |                 |                      |                                       |
|                                  |                    |                 |                  |                 |                      |                                       |
|                                  |                    |                 |                  |                 |                      |                                       |

9/9

3.1.013.003

Ao alimentar o valor de imposto retido, o total da NF será alterado abatendo o valor de retenção, entretanto esse valor não será abatido do total dos itens.

## Correções

2025/06/01 12:25

#### Troca de fornecedor em Devolução Pra Fornecedor

Corrigido bug de mensagem cdsFF inativo ao clicar no botão Trocar Fornecedor.

#### Intellifood - Exportar novamente

Foi realizado a correção para o agendamento financeiro das comandas e o encerramento do mesmo.

From: http://wiki.iws.com.br/ - **Documentação de software** 

Permanent link: http://wiki.iws.com.br/doku.php?id=intellicash:atualizacoes:3.1.13.003&rev=1692967253

Last update: 2023/08/25 13:40